# Brukerveiledning

Natur og Fritid AS - www.naturogfritid.no

## En kort brukerveiledning på hvordan du får inn våre IP-kameraer i programmet VLC.

Denne bruksanvisningen viser deg hvordan du kopler opp ditt IPkamera mot programmet VLC. Kjapp gjennomgang:

- Først må du laste ned programmet VLC og installere det.
- Så må du laste ned IP Camera Search Tool for å finne IPadressen til kamera.
- Så må du sette opp VLC til å vise IP-kamera.

Nedenfor finner du bruksanvisning til alt dette.

### VLC install

Om du ikke allerede har installert 64-bit versjonen av VLC Media Player må denne installeres. Har du VLC Media Player installer,t går du videre til side 6.

Gå inn på https://www.videolan.org/vlc/download-windows.nb.html

Her klikker du på pilen til venstre i «Last ned VLC» og trykker «Installer for 64bit versjon. Denne er nødvendig for å få ting til å virke.

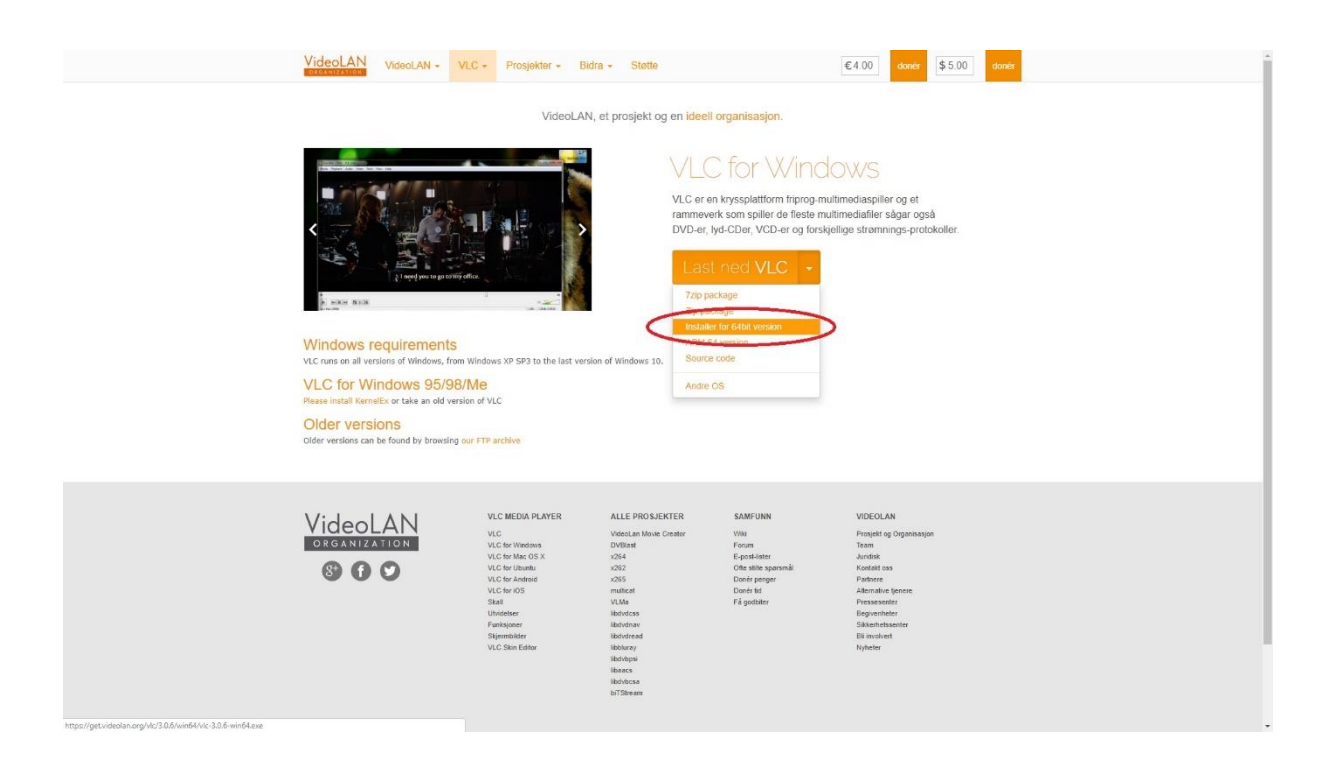

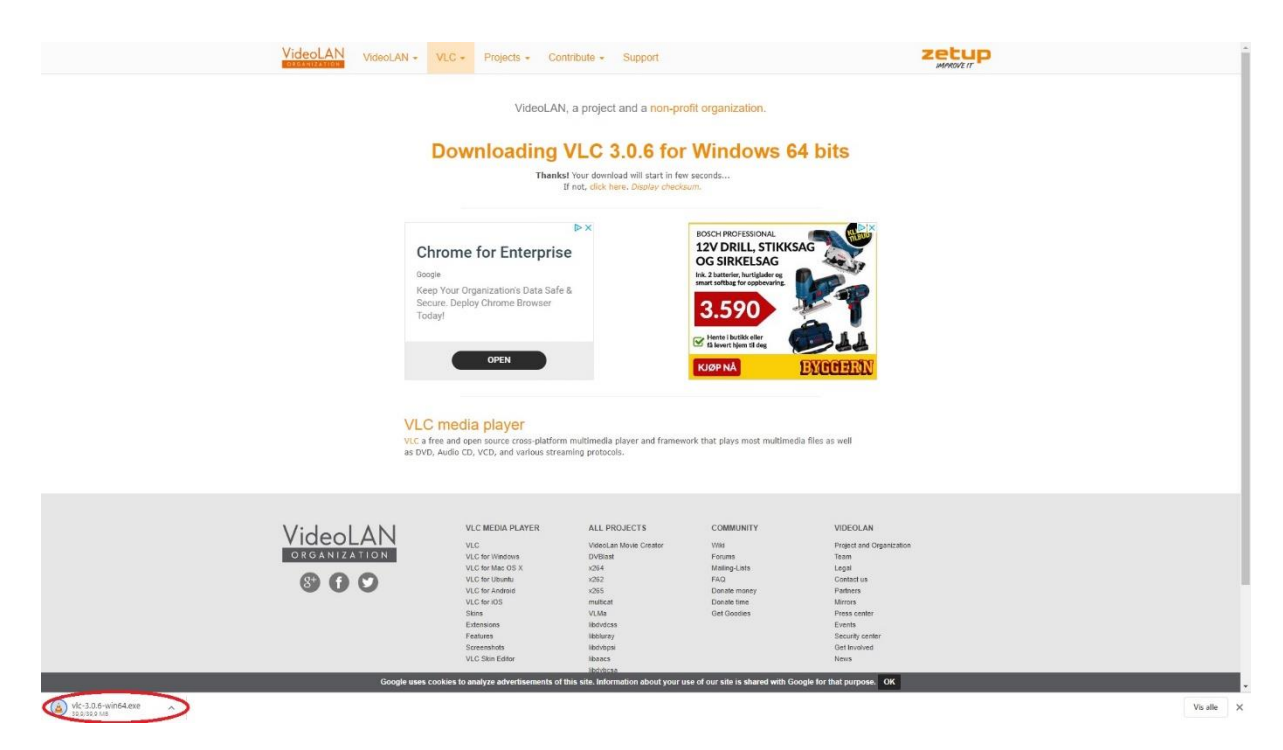

Klikk på den nedlastede filen og godkjenn at den skal kjøre.

På de neste sidene er det bare til å klikke på de knappene markert med rødt. Vi har ikke kommentarer på de da dette er så enkelt.

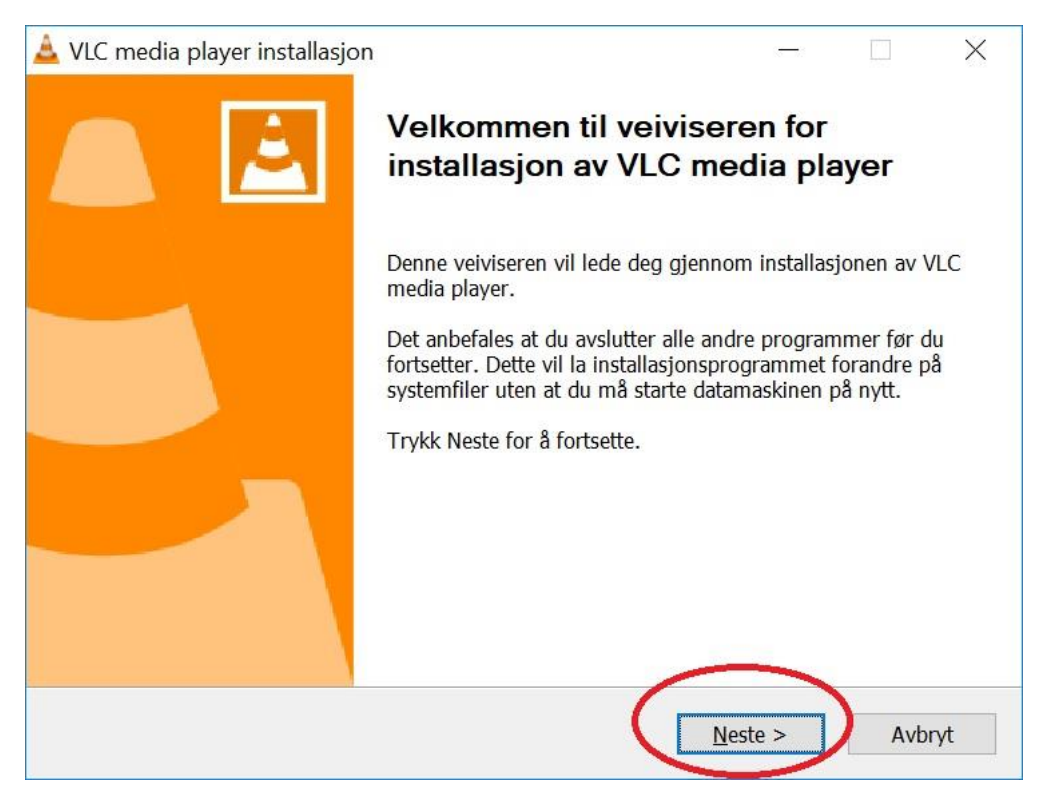

| VLC media player installasjon                     |                    | . <del></del>    |       | ×     |
|---------------------------------------------------|--------------------|------------------|-------|-------|
| Allerede installert                               |                    |                  |       |       |
| Velg hva som skal vedlikeholdes                   |                    |                  |       |       |
| VLC 3.0.6 er allerede installert. Velg hva du vil | gjøre og trykk «Ne | ste» for å forts | ette. |       |
| Lega til/Fiern/Ominstaller komponenter            |                    |                  |       |       |
| O Avinstaller VLC                                 |                    |                  |       |       |
|                                                   |                    |                  |       |       |
|                                                   |                    |                  |       |       |
|                                                   |                    |                  |       |       |
|                                                   |                    |                  |       |       |
|                                                   |                    |                  |       |       |
| /ideol AN VI C media player                       |                    |                  |       |       |
|                                                   | < Tilbake          | Neste >          | Av    | /brvt |
|                                                   |                    |                  |       |       |

| Velg hvilke deler av VLC media                                    | player du ønsker å installere.                                                                                                    | -                        |
|-------------------------------------------------------------------|----------------------------------------------------------------------------------------------------|--------------------------|
| Merk komponentene du vil insta<br>Neste for å fortsette.          | llere og fjern merkingen for de du ikke vil installe                                                                                                    | re. Try <mark>k</mark> k |
| Velg hvilken måte du vil install                                  | Egendefinert                                                                                                    | ~                        |
| Eller merk de valgfrie<br>komponentene du ønsker å<br>installere: | <ul> <li>Mediaspiller (nødvendig)</li> <li>Snarvei fra startmenyen</li> <li>Skrivebordssnarvei</li> <li>Nettillegg</li> <li>Mozilla-tillegg</li> <li>ActiveX-tillegg</li> <li>Avspilling av disker</li> </ul> | <                        |
|                                                                   | Beskrivelse                                                                                                    |                          |
| Nøavenaig plass: 168.9 MB                                         | Beveg musen over komponentene for å se besk                                                                                                    | krivelsen.               |

| 🛓 VLC media player installasjor                       | n – 🗆 🗙                                                                                                    |
|-------------------------------------------------------|----------------------------------------------------------------------------------------------------|
| Installasjonen pågår<br>Vennligst vent mens VLC media | a player blir installert.                                                                                    |
| Ut-mappe: C:\Program Files\Vi                         | deoLAN\VLC                                                                                                   |
| Vis <u>d</u> etaljer                                  |                                                                                                    |
|                                                       |                                                                                                    |
|                                                       |                                                                                                    |
|                                                       |                                                                                                    |
| VideoLAN VLC media player                             | < <u>T</u> ilbake <u>N</u> este > Avbryt                                                                     |
|                                                       |                                                                                                    |
| 🛓 VLC media player installasjor                       | - 🗆 ×                                                                                                    |
|                                                       | Avslutter VLC media player<br>installasjonsveiviser                                                          |
|                                                       | VLC media player er klart til bruk på din datamskin.<br>Trykk Ferdig for å avslutte installasionsprogrammet. |
|                                                       |                                                                                                    |
|                                                       |                                                                                                    |
|                                                       |                                                                                                    |
|                                                       |                                                                                                    |
|                                                       | Se nettstedet til VideoLAN VLC mediespiller                                                                  |
|                                                       | < <u>T</u> ilbake <u>F</u> erdig Avbryt                                                                      |

Nå er det bare til å trykke «Ferdig».

#### Finn kameraets IP-adresse

Om du ikke allerede har funnet kameraets IPadresse må vi finne den her. Her bruker vi programmet IP Camera Search Tool som du finner hos leverandøren vår på denne siden:

https://gardenature.co.uk/advice

Under «Product Guides» finner du punktet «10. IP Camera Search Tool».

- Klikk på «Download for PC».
- Åpne mappen hvor filen ble lastet ned til.
- Høyreklikk på zip-filen og velg «Pakk ut alle...»
- Huk av for «Vis utpakkede filer når fullført»
- Trykk på «Pakk ut»
- Gå inn i mappen «IP Searcher tool» og «Searcher»
- Start programmet «IPCSearcher.exe» (ikke sikkert det står «.exe» bak navnet hos deg).

|               |             |                  |            |             |         |        |     |           |           |       |             | • - >               |
|---------------|-------------|------------------|------------|-------------|---------|--------|-----|-----------|-----------|-------|-------------|---------------------|
| Q             | IP Sea      | irch Toc         | ol 👘       |             |         | inter. |     |           |           |       |             |                     |
|               |             | _                |            |             |         |        |     |           |           |       |             |                     |
| nde Model     | Device Name | Firmware Version | IP address | Subnet Mask | GateWay | DNS    | MAC | HTTP Port | RTSP Port | Chanr | Edit        | Upgrade             |
|               |             |                  |            |             |         |        |     |           |           |       | IP Address  | 0.0.0.0             |
|               |             |                  |            |             |         |        |     |           |           |       | Subnet Mask | 255 . 255 . 255 . 0 |
|               |             |                  |            |             |         |        |     |           |           |       | GateWay     | 0.0.0.0             |
|               |             |                  |            |             |         |        |     |           |           |       | DNS         | 0.0.0.0             |
|               |             |                  |            |             |         |        |     |           |           |       | HTTP Port   |                     |
|               |             |                  |            |             |         |        |     |           |           |       | RTSP Port   |                     |
|               |             |                  |            |             |         |        |     |           |           |       | DHCP Enable |                     |
|               |             |                  |            |             |         |        |     |           |           |       |             |                     |
|               |             |                  |            |             |         |        |     |           |           |       | Username    | admin               |
|               |             |                  |            |             |         |        |     |           |           |       | Password    |                     |
| ¢             |             |                  |            |             |         |        |     |           |           | >     |             | Forget Passwor      |
| /er. 7.1.17.5 | Onvif       |                  |            | Search      |         |        | AL  | L         |           | ~     | Modif       | y                   |

Pass på og huk av for «Onvif», og trykk «Search»

|               |             |                  |               |              |             |     |     |           |           |       |             | ⊕ – ×               |
|---------------|-------------|------------------|---------------|--------------|-------------|-----|-----|-----------|-----------|-------|-------------|---------------------|
| Q             | P Sea       | rch Too          | ol            |              |             |     |     |           |           |       | 100         |                     |
|               | F 263       |                  |               |              |             |     |     |           |           |       |             |                     |
| Inde Model    | Device Name | Firmware Version | IP address    | Subnet Mask  | GateWay     | DNS | MAC | HTTP Port | RTSP Port | Chanr | Edit        | Upgrade             |
|               |             |                  | 152.100.0.107 | 55.255.255.0 | 192.100.0.1 |     |     | 0055      | 0055      |       | IP Address  | 0 . 0 . 0 . 0       |
|               |             |                  |               |              |             |     |     |           |           |       | Subnet Mask | 255 . 255 . 255 . 0 |
|               |             |                  |               |              |             |     |     |           |           |       | GateWay     | 0.0.0.0             |
|               |             |                  |               |              |             |     |     |           |           |       | DNS         | 0.0.0.0             |
|               |             |                  |               |              |             |     |     |           |           |       | HTTP Port   |                     |
|               |             |                  |               |              |             |     |     |           |           |       | RTSP Port   |                     |
|               |             |                  |               |              |             |     |     |           |           |       | DHCP Enable |                     |
|               |             |                  |               |              |             |     |     |           |           |       |             |                     |
|               |             |                  |               |              |             |     |     |           |           |       |             |                     |
|               |             |                  |               |              |             |     |     |           |           |       | Username    | admin               |
|               |             |                  |               |              |             |     |     |           |           |       | Password    |                     |
| Vor 7.1.17.E  | Onuif       |                  |               | Search       |             | ]   | AL  | L         |           |       | Modify      | Forget Password     |
| ver. 7.1.17.5 | Unvir       |                  |               | Jouron       |             | l   |     |           |           |       |             |                     |

Nå vil IP-adressen til kamera dukke opp. I dette tilfellet er den «192.168.0.167», men hos deg kan den bli noe annet.

### Sett opp VLC til å vise kamera

Nå skal vi få VLC til å vise kamera på skjermen.

- Start «VLC Media Player». Du finner den under mappen «VideoLAN» i startmeny, eller søk etter VLC.

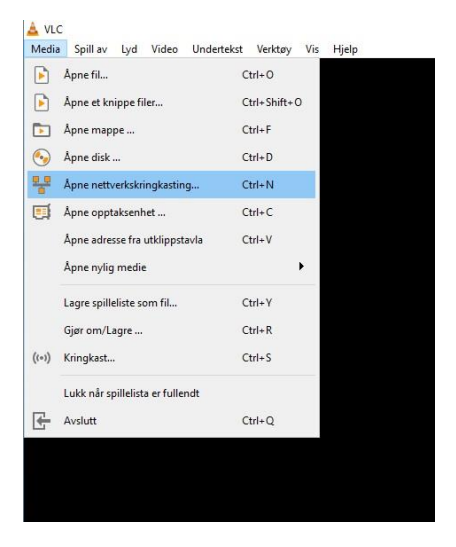

Gå til «Media» og «Åpne nettverkskringkasting...»

| Skriv inn | otokoli                                    |                            |                      |                 |        |   |
|-----------|--------------------------------------------|----------------------------|----------------------|-----------------|--------|---|
| rtsp://19 | 92. 168.0. 167/use                         | r=admin&password=:         | 54321&channel=1&stre | eam=0.sdp?Real_ | stream | ~ |
| http://v  | /www.example.com/st<br>1734                | tream.avi                  |                      |                 |        |   |
| ntsp://s  | mms.examples.com/s<br>arver.example.org:80 | stream.asx<br>180/test.sdp |                      |                 |        |   |
| nttp://v  | rww.yourcube.com/                          | vaunr v=gy64x              |                      |                 |        |   |
|           |                                            |                            |                      |                 |        |   |
|           |                                            |                            |                      |                 |        |   |
|           |                                            |                            |                      |                 |        |   |
|           |                                            |                            |                      |                 |        |   |
|           |                                            |                            |                      |                 |        |   |
|           |                                            |                            |                      |                 |        |   |

Under «Skriv inn nettverks-URL:» legger du inn følgende:

rtsp://192.168.0.167/user=admin&password=54321&channel=1&stream=0.sdp?

Du bytter ut 192.167.0.167 med den IP-adressen vi fant for ditt kamera, og bytter ut med ditt passord i stedet for 54321 (54321 er default passord på nyere kamera i 2021).

|                      |                                                                  |                                             | Cap Opplaksenner       |                  |       |   |
|----------------------|------------------------------------------------------------------|---------------------------------------------|------------------------|------------------|-------|---|
| lettverkp            | rotokoll                                                         |                                             |                        |                  |       |   |
| Skriv inn            | en nettverks-URL:                                                |                                             |                        | 0 1 20 1 1       | Deres |   |
| rtsp://19            | 92. 168.0. 16 //use                                              | r=aamin&password=:                          | 54321&cnannel=1&strear | n=u.sap?Real_str | eam   | ~ |
| http://v<br>rtp://@  | vww.example.com/s<br>:1234                                       | tream.avi                                   |                        |                  |       |   |
| rtsp://s<br>http://y | erver.examples.com/<br>erver.example.org:80<br>vww.yourtube.com/ | oueanitasx<br>080/test.sdp<br>watch?v=qq64x |                        |                  |       |   |
|                      |                                                                  | volave nave o <del>t o</del> 25 kg          |                        |                  |       |   |
|                      |                                                                  |                                             |                        |                  |       |   |
|                      |                                                                  |                                             |                        |                  |       |   |
|                      |                                                                  |                                             |                        |                  |       |   |
|                      |                                                                  |                                             |                        |                  |       |   |
|                      |                                                                  |                                             |                        |                  |       |   |
|                      |                                                                  |                                             |                        |                  |       |   |
|                      |                                                                  |                                             |                        |                  |       |   |
|                      |                                                                  |                                             |                        |                  |       |   |

Trykk på «Spill av». Hvis alt er rett lagt inn vil ditt kamera vises.

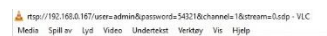

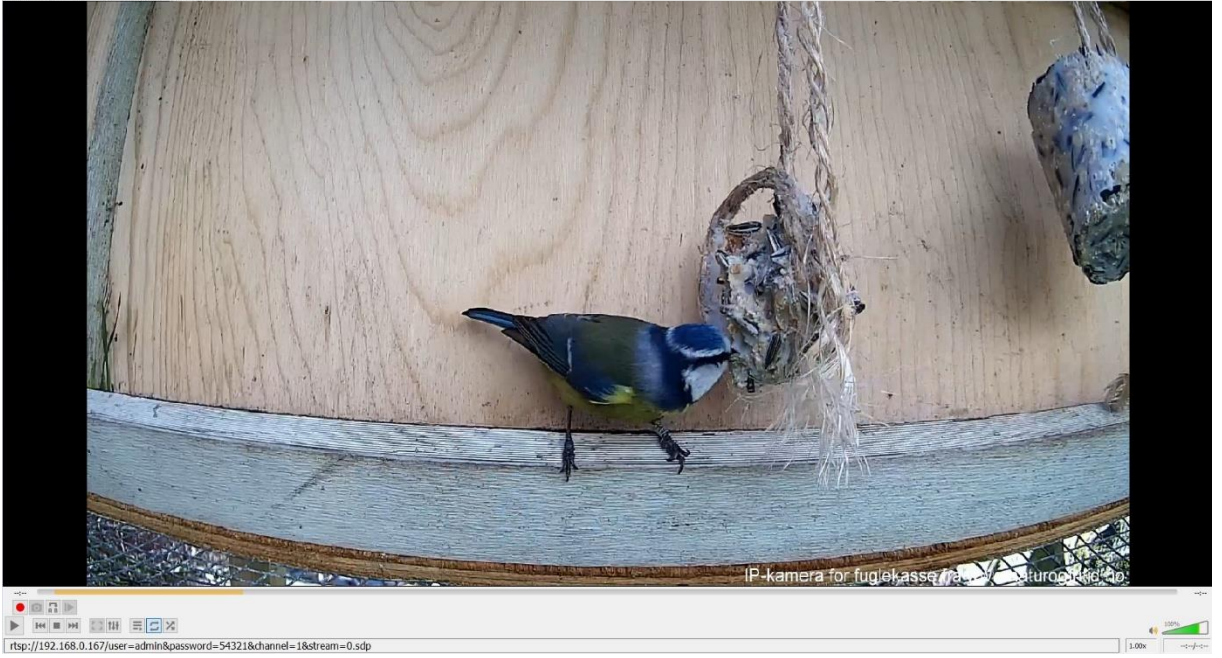

٥

Om du huker av for «Avanserte kontroller» under «Vis» i menyen vil du få opp et skjermbilde som vist her.

Da kan du ta opp ved å trykke på den røde opptaksknappen.

Du kan vise fullskjerm ved å trykke på fullvisningsknappen, markert med rødt her:

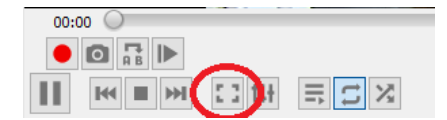